| SSUE REFERENCE:      |                    | SC DCI-0001                       |                 |                    |                         |                                              |
|----------------------|--------------------|-----------------------------------|-----------------|--------------------|-------------------------|----------------------------------------------|
| )oc. No. SNTR-02     |                    | Issue No: 01 Issue Date: 01.06.19 |                 | 5.19               |                         |                                              |
|                      |                    |                                   |                 |                    |                         |                                              |
|                      |                    |                                   | Labour /Emi     | alouco/Edit        |                         |                                              |
|                      |                    |                                   | Labour / Em     | <u>bioyee/Edit</u> |                         |                                              |
|                      |                    |                                   |                 |                    |                         | 15565 BIALLETN<br>45 00 57 00 0 4 John Smith |
| Employee profile     |                    |                                   |                 |                    |                         | Catchine Hoto                                |
| <u>и</u>             | Personal info      | Rates                             | Ranking details | Training           | Health                  |                                              |
| Employee             |                    |                                   |                 |                    |                         |                                              |
| Choose a<br>file     | Employee Number    | SPW0001                           |                 | Current Project    | Bedford Shopping Centre | *                                            |
| (n) ordragit<br>here | First Name *       | John                              |                 | Trade (1st leve)   | Site Management         | ¥.]                                          |
| 0                    | Sumame *           | anth                              |                 | Skill (2nd level)  | Project Manager         |                                              |
|                      | EXECUTION REPORTED | 2410                              |                 |                    |                         |                                              |
| Contact Details      |                    |                                   |                 |                    |                         |                                              |
|                      | Address line 1=    | Gran/ite Road                     |                 | Telephone          |                         |                                              |
|                      | Address line 2     |                                   |                 | Mobile-            | 07460469630             |                                              |
|                      | Address line 4     |                                   |                 | LTU:               |                         |                                              |
|                      | Post Code -        | ALISBE                            |                 |                    |                         |                                              |
|                      | Country            | United Kingdom                    |                 | τ                  |                         |                                              |
| Next of Kin          |                    |                                   |                 |                    |                         |                                              |
|                      | Curt Name v        | - Annela                          |                 | German             | Certific                | 18                                           |
|                      | Relationship       |                                   |                 | Telephone          |                         |                                              |
|                      |                    |                                   |                 |                    |                         |                                              |

\_\_\_\_\_

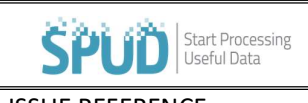

## **EDITING EMPLOYEE INFORMATION**

| ISSUE REFERENCE:              | SC DCI-0001 |                      |
|-------------------------------|-------------|----------------------|
| Doc. No. SNTR-02 Issue No: 01 |             | Issue Date: 01.06.19 |

- Click on the LABOUR tab.
- Then click on the drop-down option stating **EMPLOYEE**.
- Select the **EMPLOYEE** and click on the **Edit** button on the right-hand side.
- This will then allow you to edit any information on the employee's.
- Once you have finished editing, click the
- on the top right on the screen.